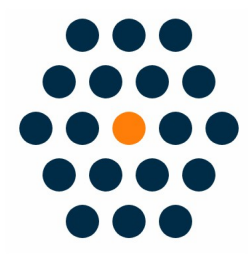

# **China Shipment Tracking**

V1.X for Opencart 3.x

**User Guide / SunflowerBiz** 

# **Table of Contents**

- Installation
- Module Setting
- Access to the Shipment Tracking API
- Front Page
- Backend
- Notifications

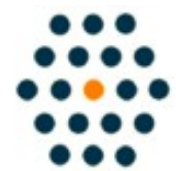

SUNFLOWERBIZ Email: info@sunflowerbiz.com Web: www.sunflowerbiz.com

#### Installation:

- Upload the whole module zip file in admin->extension installer
- Refresh the theme and modification cache after installation.
- Enable the module in the module list.

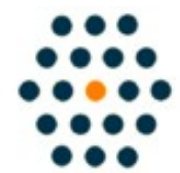

SUNFLOWERBIZ Email: info@sunflowerbiz.com Web: www.sunflowerbiz.com

#### Module Setting:

On the admin panel->Extensions->China Delivery, configure the module. Enter the EbusinessID and API key that KuaiDiNiao provides for you.

| opencart        |                               |
|-----------------|-------------------------------|
|                 |                               |
| Dashboard       |                               |
| 🏷 Catalog >     | 🖋 Edit China Delivery Module  |
| ♠ Extensions >  |                               |
| » Marketplace   | Enable China Delivery Enabled |
| » Installer     | EBusinessID                   |
| » Extensions    |                               |
| » Modifications | API key                       |
| » Events        |                               |
| ☐ Design >      |                               |
| 🐂 Sales >       |                               |

#### Access to the shipment tracking API.

The module integrates the shipment tracking API provided by <u>KuaiDiNiao</u>. Please request the shipping tracking API to get the **ID** and **API key** to configure on the module setting page.

#### <u>KuaiDiNiao</u>

A) Apply for the **KuaiDiNiao Shipping Tracking API** 

| 服务项            | 基础版 (免费)                                       | 企业版 (推荐)<br><sup>立即开通</sup> |  |
|----------------|------------------------------------------------|-----------------------------|--|
| 查询单量限制         | 有限制                                            | 无限制                         |  |
| 订阅推送API        | 订阅100单/天 🗸 6-24小时                              | ✓ 0.5-4/小时                  |  |
| 即时查询API        | ✓ 500次/天                                       | ✓ 一个自然月内一单可查多次              |  |
| 并发提交           |                                                | ×                           |  |
| 支持主流快递         | ✓ 支持4家(申通、圆通、百世、天天)<br>不支持: EMS、邮政、顺丰、鹘达、京东、中通 | ✓ 支持10家主流                   |  |
| 支持所有快递、物流      | ✓ 支持200家                                       | ✓ 700+家                     |  |
| 支持国际快递         | ✓ 部分                                           | ~                           |  |
| JSON/XML物流跟踪数据 | ~                                              | ~                           |  |
| 物流状态           | ✓ 支持4个                                         | ✓ 支持20个                     |  |
| 行政区划解析         |                                                | ~                           |  |
| 连查3天查无结果       |                                                | <ul> <li>✓</li> </ul>       |  |
| 授权key认证安全机制    | ~                                              | ×                           |  |
| 签名认证安全机制       | ✓                                              | ~                           |  |

B) Click "立即开通" and sign up for an account.

 次迎注册快递鸟 免费获取ApiKey

 +86
 请输入手机号码

 提交即视为同意《快递鸟隐私和接口服务协议》

 同意协议并注册

C) Log into your <u>KuaiDiNiao</u> account and purchase the shipment tracking API package.

|        | 用户管 | 理后台                |                              |               |                                             |
|--------|-----|--------------------|------------------------------|---------------|---------------------------------------------|
| 我的会员中心 |     |                    |                              |               |                                             |
| 产品服务管理 | >   | 产品服务管理             | 订购记录                         |               |                                             |
| 我的产品服务 |     |                    |                              | 1             |                                             |
| 电子面单   |     |                    | 在途监控                         |               | 快递查询                                        |
| 即时查询   |     |                    |                              |               |                                             |
| 物流跟踪   |     | 提供物流订单<br>容通过订阅接   | 监控服务,用户<br>口订阅到快递鸟           | 可将订单内,快递鸟对    | 提供快递查询API,供小程序、移动APP、<br>需实时返回物流轨迹信息即查即走,快递 |
| 账户管理   |     | 1 单进行实时,<br>时,实时获取 | 监控, <b>当</b> 物流机<br>数据, 全流程的 | 迎有更新<br>物流状态、 | 章词将提供输入运单确专业即获取物流载<br>新轨迹,无需快递编码,自动识别物流公    |
| 基本资料   |     | 当前所在城市<br>直到订单签收   | 等数据,推送给<br>后结束。              | 用户,监控         | 司,返回物流轨迹。                                   |
| 实名认证   |     |                    |                              |               |                                             |
| 通知公告   |     |                    |                              |               |                                             |
| 已购服务   |     |                    | 立即订购                         |               | 立即订购                                        |

D) Enter the ' ${\rm H}\,\dot{\vdash}$  ID' as EBusiness ID and 'API Key' as API Key on the module setting page.

| ₩2000 月户管理 | 后台                 |                     |          |
|------------|--------------------|---------------------|----------|
| 我的会员中心 >   | 用户信息               |                     |          |
| 产品服务管理     |                    | 辛受的快递应用户 欢迎回来。      |          |
| 我的产品服务     | $\bigcirc$         | Manna-Inn, Meline   |          |
| 电子面单       | (Q)                | 用户类型: 个人用户 未认证 基本资料 | 用户ID:    |
| 即时查询       | $\bigtriangledown$ | 公司名称:               | API key: |
| 物流跟踪       | 类型:注册用户            | 手机号:                | 设置回调地址   |
| 账户管理       | 开通服务               | 邮箱:                 |          |

### Front Page:

The shipment tracking info will display on the order detail page.

| ìΤ | 苗状态记录  |  |
|----|--------|--|
| ۲J | 年1八心儿水 |  |

| 添加日期       | 状态       | 备注                                                                                                    |  |
|------------|----------|----------------------------------------------------------------------------------------------------|--|
| 2018-09-29 | Complete |                                                                                                    |  |
| 2018-10-10 | Complete |                                                                                                    |  |
| 2018-10-10 | Complete | 阿塞特是阿汤色                                                                                                    |  |
| 2018-10-10 | Complete | 顺丰 132456 <u>查询</u><br>2014/06/25 08:05:37:正在派件(派件人:,,,电话:<br>2014/06/25 04:01:28:快件在 深圳集散中心,准备送往下一站 深述<br>2014/06/25 01:41:06:快件在 深圳集散中心 [深圳市]<br>2014/06/24 20:18:58:已收件[深圳市]<br>2014/06/24 20:55:28:快件在 深圳,准备送往下一站 深圳集散中/<br>2014/06/25 10:23:03:派件已签收[深圳市]<br>2014/06/25 10:23:03:签收人是:已签收[深圳市] |  |

#### **Backend:**

On the admin panel->Sales->Orders->View order->Add order history section, the admin can enter the tracking number for the order.

| opencart             |                  |                                   |               |
|----------------------|------------------|-----------------------------------|---------------|
|                      |                  | Orders Home & Orders              |               |
| 🚯 Dashboard          |                  |                                   |               |
| 🏷 Catalog            | >                | 🐂 Order Details 🌲 Customer Deta   |               |
| tensions             | >                | Your Store                        | test1 test2   |
| 🖵 Design             | >                | 29/12/2020                        | Default       |
| 🗮 Sales              | >                | Cash On Delivery                  | test@test.com |
| Orders               |                  | Flat Shipping Rate                | 123456789     |
| » Recurring Profiles |                  | • Order (#1)                      |               |
| Add Order Hist       | Ory<br>er Status | Pending                           |               |
|                      | (                | Select Delivery 圓通 🖌 Delivery No. |               |
| Ove                  | erride 🏮 🗌       |                                   |               |
| Notify Cu            | ustomer 🗌        |                                   |               |
| Ce                   | omment           |                                   |               |

## Notifications

- Support Opencart 3.x+
- Follow us on WeChat for the latest extension updates, sales, and blog articles.

Follow Us On WeChat

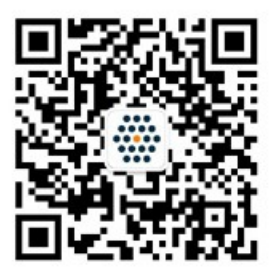

WWW.SUNFLOWERBIZ.COM